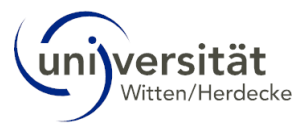

## Bewerbung für einen Auslandsstudienaufenthalt über Mobility Online (MO)

## User Guide

1. Bewerben Sie sich über das Online Formular, welches über den im <u>Intranet</u> hinterlegten Link aufrufbar ist. Beachten Sie die gelb hinterlegten Hilfetexte.

|              | 6      |       | Online B  | ewerbung Outgoing × +             |                                                                                          | - 0                                                                                                    | $\times$                                                                        |
|--------------|--------|-------|-----------|-----------------------------------|------------------------------------------------------------------------------------------|----------------------------------------------------------------------------------------------------|---------------------------------------------------------------------------------|
| $\leftarrow$ | С      | Ô     | https://w | ww.service4mobility.com/euro      | pe/BewerbungServlet?id                                                                   | dentifier=WITTEN02&kz_bew_pers=S&kz_bew A <sup>a</sup> 🏠 🦁 🕄 🗇 🎓 😪 …                                                                      | <b>Ø</b>                                                                        |
|              |        |       |           | Online-Bewerbung                  |                                                                                          | Witten/Hordecke                                                                                                    | Q<br>()<br>()<br>()<br>()<br>()<br>()<br>()<br>()<br>()<br>()<br>()<br>()<br>() |
|              |        |       |           | Alle Felder, die mit (*) gekennze | illt werden.                                                                             | a                                                                                                    |                                                                                 |
|              |        |       |           | Daten zur Bewerbung 🛕             | lle Untergruppen öffnen Al                                                               | le Untergruppen schließen                                                                                                    | -                                                                               |
|              |        |       |           |                                   | Art der Bewerbung<br>Art der Person<br>Austauschprogramm<br>Studienjahr<br>Startsemester | Incomings ● Outgoings *     Studierende      Lehrende *  Bewerbungsprozess      *  2024/2025      *      <- Bitte Auswahl treffen>      * | +                                                                               |
|              |        |       |           |                                   | Matrikelnummer<br>Nachname<br>Vorname                                                    | · · · · · · · · · · · · · · · · · · ·                                                                                                    |                                                                                 |
|              |        |       |           |                                   | Geschlecht<br>Geburtsdatum                                                               | Mannlich O Weiblich O Divers *                                                                                                    |                                                                                 |
|              |        |       |           |                                   | Geburtsland                                                                              | < Bitte Auswahl treffen> 💌 *                                                                                                    | Ø                                                                               |
|              |        |       |           |                                   | Geburtsort                                                                               | <sup>*</sup>                                                                                                    | £33                                                                             |
| -            | ,∕⊃ su | uchen |           |                                   | Ri 🚍 😆                                                                                   | 2 0 X1 12:56<br>07.11.2023                                                                                                    | -                                                                               |

2. Nach Absenden des Bewerbungsformulars erhalten Sie eine E-Mail mit Registrierungslink. Lesen Sie sich die Datenschutzhinweise sorgfältig durch. Legen Sie dann ein Nutzerkonto an.

|   |   |   | Aktion erfo | lgreich d | urchge | eführt                 | ×                                                         | Φο                                                                         | Online R                                                                      | Registrie                                        | erung f                          | für Mol                         | bility ×                          | ( +                                |                                  |                               |                                |                               |                             |             |                      |            |        |   | , i ele |    | ~  | - | 0   | ×  |
|---|---|---|-------------|-----------|--------|------------------------|-----------------------------------------------------------|----------------------------------------------------------------------------|-------------------------------------------------------------------------------|--------------------------------------------------|----------------------------------|---------------------------------|-----------------------------------|------------------------------------|----------------------------------|-------------------------------|--------------------------------|-------------------------------|-----------------------------|-------------|----------------------|------------|--------|---|---------|----|----|---|-----|----|
| ÷ | G | Ο | https://www | service   | 4mob   | oility.                | com/ei                                                    | urope/                                                                     | /Regis                                                                        | stServle                                         | et                               |                                 |                                   |                                    |                                  |                               |                                |                               |                             | 82          | A <sub>a</sub>       | 컶          | 6      | Ę | s   p   | £≡ | (⊕ | 1 |     |    |
|   |   |   |             |           | uni    | versi                  | tät                                                       |                                                                            |                                                                               |                                                  |                                  |                                 |                                   |                                    |                                  |                               |                                |                               |                             |             | MOR                  | ILITY-C    | NLINE  |   |         |    |    |   | Â   | Q  |
|   |   |   |             |           | _      | -                      |                                                           |                                                                            |                                                                               |                                                  |                                  |                                 |                                   |                                    |                                  |                               |                                |                               |                             |             | C                    |            |        |   |         |    |    |   | - 1 | 0  |
|   |   |   |             |           |        |                        |                                                           |                                                                            |                                                                               |                                                  |                                  |                                 |                                   |                                    |                                  |                               | C                              | Online                        | Regist                      | rierun      | g für M              | obility    | Online |   |         |    |    |   | - 1 |    |
|   |   |   |             |           | Γs     | Schrit                 | t 1 von                                                   | 2 Einga                                                                    | abe Re                                                                        | egistrien                                        | rungso                           | code —                          |                                   |                                    |                                  |                               |                                |                               |                             |             |                      |            | 1      |   |         |    |    |   | - 1 | 0  |
|   |   |   |             |           | Be     | evor S                 | ie Ihr Mo                                                 | bility-Or                                                                  | nline-Be                                                                      | Benutzerki                                       | konto e                          | erstellen                       | n können,                         | , müssen                           | n wir Ih                         | hr Gebu                       | urtsdat                        | um/Ihr                        | re Matri                    | kelnum      | mer üb               | erprüfen   |        |   |         |    |    |   | - 1 | 0  |
|   |   |   |             |           | Da     | as unt                 | en ange                                                   | gebene (                                                                   | Geburts                                                                       | tsdatum b                                        | bzw. di                          | lie Matril                      | ikelnumm                          | ner muss                           | s mit de                         | len Ang                       | jaben a                        | m Bew                         | verbung                     | sformul     | lar über             | einstimr   | nen.   |   |         |    |    |   | - 1 |    |
|   |   |   |             |           | Bi     | itte ge                | ben Sie                                                   | die erfor                                                                  | rderlich                                                                      | nen Daten                                        | en ein u                         | and klick                       | ken Sie a                         | uf [Weit                           | ter]                             |                               |                                |                               |                             |             |                      |            |        |   |         |    |    |   | - 1 | +  |
|   |   |   |             |           | M      | latrike                | numme                                                     | Regi:<br>/Person                                                           | istrierur                                                                     | ngscode                                          | 14486                            | 647718<br>5                     |                                   |                                    | *                                |                               |                                |                               |                             |             |                      |            |        |   |         |    |    |   | - 1 |    |
|   |   |   |             |           |        | 00.010                 |                                                           | ,, c                                                                       |                                                                               | a cronori                                        | 12545                            | ,<br>                           |                                   |                                    |                                  |                               |                                |                               |                             |             |                      |            |        |   |         |    |    |   |     |    |
|   |   |   |             |           |        | II<br>S<br>e<br>D<br>P | n zweite<br>olite die:<br>igenen S<br>rücken o<br>asswort | in Schritt<br>ser Benu<br>licherhei<br>des Butto<br>Li<br>Passi<br>wiederh | tt der Ri<br>utzernar<br>it zwei i<br>cons [W<br>.ogin [<br>wort ]<br>nolen ] | Registrieru<br>ame berei<br>mal in di<br>Veiter] | rung mü<br>eits exis<br>die dafü | üssen S<br>stieren,<br>ir vorge | Sie einen<br>versuche<br>zsehenen | Login-Na<br>en Sie bit<br>Felder e | lamen u<br>Itte eine<br>eintrage | und Pa<br>ien and<br>jen. Thr | isswort<br>leren. I<br>re Eing | eingeb<br>Ihr Pass<br>aben be | ben.<br>swort m<br>estätige | üssen Sie b | Sie zu I<br>itte dur | nrer<br>ch |        |   |         |    |    |   |     |    |
|   |   |   |             |           | Abb    | meche                  | n Weit                                                    | er                                                                         |                                                                               |                                                  |                                  |                                 |                                   |                                    |                                  |                               |                                |                               |                             |             |                      |            |        |   |         |    |    |   | - 1 |    |
|   |   |   |             |           | - ADD  | n cone                 | Vielo                                                     |                                                                            |                                                                               |                                                  |                                  |                                 |                                   |                                    |                                  |                               |                                |                               |                             |             |                      |            |        |   |         |    |    |   | - 1 |    |
|   |   |   |             |           |        |                        |                                                           |                                                                            |                                                                               |                                                  |                                  |                                 |                                   |                                    |                                  |                               |                                |                               |                             |             |                      |            |        |   |         |    |    |   | - 1 | (2 |
|   |   |   |             |           |        |                        |                                                           |                                                                            |                                                                               |                                                  |                                  |                                 |                                   |                                    |                                  |                               |                                |                               |                             |             |                      |            |        |   |         |    |    |   |     | -  |
|   |   |   |             |           |        |                        |                                                           |                                                                            |                                                                               |                                                  |                                  |                                 |                                   |                                    |                                  |                               |                                |                               |                             |             |                      |            |        |   |         |    |    |   |     | 50 |

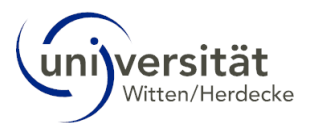

3. Nach erfolgter Registrierung können Sie auf Ihren persönlichen *Workflow* zugreifen. Ihnen werden die noch zu absolvierenden Schritte angezeigt und Sie haben die Möglichkeit, Ihre Bewerbungsunterlagen hochzuladen.

|                                                                                                    |                                                      | schwarze Schritte sind optional. |                    |                      |                                       |                   |                                                   |          |  |  |  |  |  |  |
|----------------------------------------------------------------------------------------------------|------------------------------------------------------|----------------------------------|--------------------|----------------------|---------------------------------------|-------------------|---------------------------------------------------|----------|--|--|--|--|--|--|
|                                                                                                    |                                                      |                                  |                    | /                    |                                       |                   |                                                   |          |  |  |  |  |  |  |
| 2 🔞 🗖 ሳ Anzeigen Bewerbungsverla                                                                                        | uf × +                                               |                                  |                    |                      |                                       |                   | - 0                                               | ×        |  |  |  |  |  |  |
| ← C 🗅 https://www.service4mobility.com/europe/BewVerlaufServlet4?match=37ef49e72507ae90ea221885/4addc9f A ☆ 👽 C   D 🎓 🗟 |                                                      |                                  |                    |                      |                                       |                   |                                                   |          |  |  |  |  |  |  |
| Universität Witten/Herdticke                                                                                            |                                                      |                                  |                    |                      |                                       |                   |                                                   |          |  |  |  |  |  |  |
|                                                                                                    | Anzeigen Bewerbungsverlau                            | ıf                               | /                  |                      |                                       |                   | 0                                                 | <b>•</b> |  |  |  |  |  |  |
| universität                                                                                                    | Nachname I                                           | lustermann                       | /                  | Studie               | enrichtung B.Sc. Man                  | agement           |                                                   | 0        |  |  |  |  |  |  |
| Witten/Herdecke                                                                                                    | Geburtsdatum (                                       | nax                              |                    | Land der Gasth       | tinstitution LAPPEEN                  | 01 - Lappeenranta | Universi                                          | 0.0      |  |  |  |  |  |  |
|                                                                                                    | Land der Heimathochsch                               | eutschland                       |                    | Aufe                 | nthalt von 26.08.2024                 |                   |                                                   | +        |  |  |  |  |  |  |
|                                                                                                    | Heimathochschule V                                   | VITTEN02 - PRIV                  | ATE UNIVERSITA     | ET Auf               | enthalt bis 10.01.2025                | 6                 |                                                   |          |  |  |  |  |  |  |
| () ⑦ 🛞 💌 Deutsch                                                                                                    | Notwendige Schritte                                  | Erledigt                         | Erledigt am        | Erledigt von fol     | rektzugriff über<br>genden Link       |                   | 3/17                                              |          |  |  |  |  |  |  |
| Suchen                                                                                                    | Before the mobility - Registri                       | ierung                           |                    |                      |                                       |                   | 3/4                                               |          |  |  |  |  |  |  |
| Meine ><br>Bewerbungsdaten                                                                                              | Online-Bewerbung                                     |                                  | 07.11.2023         |                      | Anzeigen/Ändern d<br>Bewerbung        | ler               | ?                                                 | )        |  |  |  |  |  |  |
| Passwort ändern                                                                                                    | Bestätigungs-Email über Online<br>Bewerbung erhalten | - 🖸                              | 07.11.2023         | Automatisch erstellt |                                       |                   |                                                   |          |  |  |  |  |  |  |
|                                                                                                    | Online-Registrierung                                 |                                  | 07.11.2023         |                      |                                       | _                 |                                                   |          |  |  |  |  |  |  |
| Þ                                                                                                    | Personenstammdaten vervollstä                        | andigt                           |                    |                      | Personenstammda<br>n vervollständigen | te                |                                                   |          |  |  |  |  |  |  |
| >                                                                                                    | Before the mobility - Dossier                        | Mobilität                        |                    |                      |                                       |                   | 0/10                                              |          |  |  |  |  |  |  |
| >                                                                                                    | Before the mobility - Überprü                        | ifung Dossier M                  | obilitat durch das | International Office |                                       |                   | 0/1                                               | Ø        |  |  |  |  |  |  |
|                                                                                                    | Before the Mobility - Platzver                       | gaba                             |                    |                      |                                       |                   | 0/2                                               | ŵ        |  |  |  |  |  |  |
| E $\rho$ Suchen                                                                                                    |                                                      | ti 📀 🚺                           | × I • I            |                      |                                       | ~ 🖷 🖫             | (13:08<br>(1) (1) (1) (1) (1) (1) (1) (1) (1) (1) | -        |  |  |  |  |  |  |

Der schwarze Pfeil zeigt Ihnen den aktuellen Schritt an. Rote Schritte sind obligatorisch,

Über die blauen Felder können Sie Informationen hinzufügen und ändern sowie Dokumente hinzufügen. Über "Neuanlage durchführen" schließen Sie den Prozess ab.

1

| 💄 🔞 🗊 💠 Personenstammd      | aten × +                                       |                               |      |            |       |     | -      | - 0      | ×          |  |  |  |  |  |
|-----------------------------|------------------------------------------------|-------------------------------|------|------------|-------|-----|--------|----------|------------|--|--|--|--|--|
| ← C                         | ce4mobility.com/europe/BearbPorsStammServlet   | t                             | A™ ☆ | <b>G</b> ( | 3   Ф | ₹j≡ | œ .    | ··· 37   | 0          |  |  |  |  |  |
| Universität Witten/Herdecke |                                                |                               |      |            |       |     |        |          |            |  |  |  |  |  |
|                             | Personenstammdaten                             |                               |      |            |       |     | N      | euanlage | •          |  |  |  |  |  |
| universität                 | Zurück zur Gesamtansicht Neuanlage durchführen |                               |      |            |       |     |        |          |            |  |  |  |  |  |
| Witten/Herdecke             | Angaben zur Person                             |                               |      |            |       |     |        |          |            |  |  |  |  |  |
|                             | Nachname                                       | Mustermann                    |      |            |       |     |        |          | +          |  |  |  |  |  |
|                             | Vorname                                        | Max                           |      |            |       |     |        |          |            |  |  |  |  |  |
| (10) (2)                    | Geschlecht                                     | Männlich Weiblich Undefiniert |      |            |       |     |        |          |            |  |  |  |  |  |
| Suchen                      | Geburtsdatum                                   | 01.01.2002                    |      |            |       |     |        | 2        |            |  |  |  |  |  |
| Meine                       | Angaben zur Studienadresse                     |                               |      |            |       |     |        |          |            |  |  |  |  |  |
| Bewerbungsdaten             | Straße und Hausnummer                          | Teststr. 1                    |      |            |       |     |        |          |            |  |  |  |  |  |
| Passwort ändern             | Land                                           | Deutschland                   | •    |            |       |     |        |          |            |  |  |  |  |  |
|                             | Postleitzahl                                   | 58453                         |      |            |       |     |        |          |            |  |  |  |  |  |
|                             | Ort                                            | Witten                        |      |            |       |     |        |          |            |  |  |  |  |  |
|                             | Zurück zur Gesamtansicht Neuanlage durch       | nführen                       |      |            |       |     |        |          |            |  |  |  |  |  |
| <u>,</u>                    |                                                | _                             |      |            |       |     |        |          | Ø          |  |  |  |  |  |
|                             |                                                |                               |      |            |       |     |        |          | 戀          |  |  |  |  |  |
| E 🔎 Suchen                  | 🛱 🚍 🍪 🛛                                        | an 🔨 🗱 💌                      |      |            |       | ~ 🖷 | ₽ ¢» , | 13:14    | <b>1</b> 8 |  |  |  |  |  |

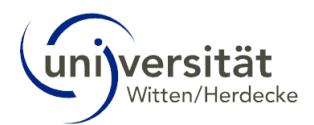

4. Sobald Sie alle Bewerbungsunterlagen eingereicht haben, werden diese geprüft. Falls Unterlagen fehlerhaft sind oder fehlen, werden wir Sie hierüber informieren. Falls Sie alle Unterlagen korrekt und vollständig eingereicht haben, erhalten Sie hierüber ebenfalls eine E-Mail und in Ihrem *Workflow* wird Ihre Bewerbung als vollständig gekennzeichnet.

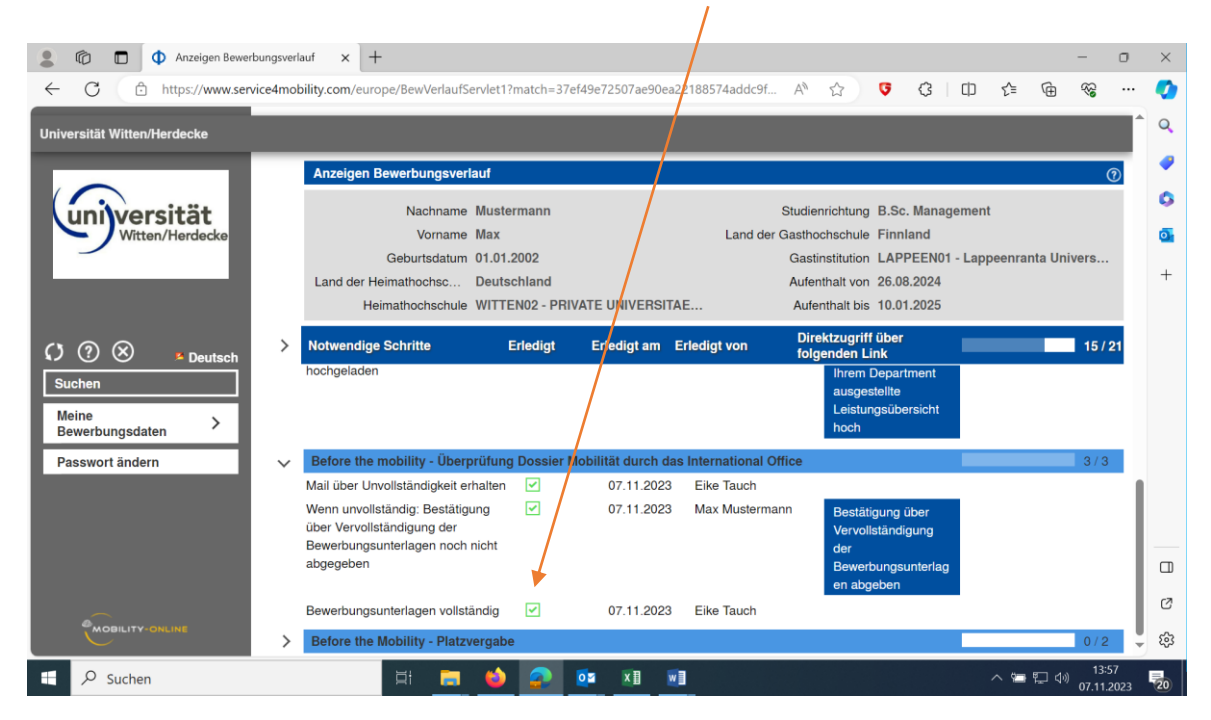

5. Sie werden über das Ergebnis des Auswahlverfahrens per E-Mail informiert und müssen das Platzangebot über Ihren *Workflow* annehmen oder ablehnen.

| 💄 🔞 🗖 🗘 Anzeigen Bewerbungsver | lauf × +                                                      |             |                   |                   |                              |                        |            |          | - c                | ) | ×  |  |  |  |
|--------------------------------|---------------------------------------------------------------|-------------|-------------------|-------------------|------------------------------|------------------------|------------|----------|--------------------|---|----|--|--|--|
| ← C                            | bility.com/europe/BewVerlaufServlet1?                         | match=37ef4 | 49e72507ae90ea2   | 2188574addc9f     | A* \$                        | <b>G</b> G             | ⊕ ∕≞       | Ē        | ~~~~·              |   | •  |  |  |  |
| Universität Witten/Herdecke    |                                                               |             |                   |                   |                              |                        |            |          |                    |   |    |  |  |  |
|                                | Anzeigen Bewerbungsverlauf                                    |             |                   |                   |                              |                        |            |          | 0                  |   | •  |  |  |  |
| universität                    | Nachname Muster                                               | mann        |                   | Land der G        | Studienrichtung              | B.Sc. Manag            |            |          |                    | 0 |    |  |  |  |
|                                | Geburtsdatum 01.01.2                                          | 2002        |                   | 2010 201 2        | Gastinstitution              | HANGZHO07              | - Zhejiang | Universi | ty                 |   |    |  |  |  |
|                                | Land der Heimathochsc Deutso                                  | hland       |                   |                   | Aufenthalt von               | 26.08.2024             |            |          |                    |   | +  |  |  |  |
|                                | Heimathochschule WITTE                                        | N02 - PRIVA | ATE UNIVERSITA    | E                 | Aufenthalt bis               | 10.01.2025             |            |          |                    |   |    |  |  |  |
| () ⑦ ⊗ ₅ <sub>Deutsch</sub> >  | Notwendige Schritte E                                         | rledigt     | Erledigt am E     | rledigt von       | Direktzugrifi<br>folgenden L | f über<br>ink          | -          |          | 16/21              |   |    |  |  |  |
| Suchen                         | Before the mobility - Überprüfung                             | Dossier Mo  | bilität durch das | International Off | ice                          |                        |            |          | 3/3                |   |    |  |  |  |
|                                | Mail über Unvollständigkeit erhalten                          | ~           | 07.11.2023        | Eike Tauch        |                              |                        |            |          |                    |   |    |  |  |  |
| Bewerbungsdaten >              | Wenn unvollständig: Bestätigung<br>über Vervollständigung der | ~           | 07.11.2023        | Max Musterman     | n Bestāt                     | igung über             |            |          |                    |   |    |  |  |  |
| Passwort ändern                | Bewerbungsunterlagen noch nicht                               |             |                   | $\langle \rangle$ | der                          | istanuigung            |            |          |                    |   |    |  |  |  |
|                                | abgegeben                                                     |             |                   | $\langle \rangle$ | Bewer                        | bungsunterlag          |            |          |                    |   |    |  |  |  |
|                                |                                                               |             |                   |                   | en abg                       | lepen                  |            |          |                    | н |    |  |  |  |
|                                | Bewerbungsunterlagen vollständig                              |             | 07.11.2023        | Eike Tauch        |                              |                        |            |          |                    |   |    |  |  |  |
| ~<br>~                         | Before the Mobility - Platzvergabe                            | i.          |                   |                   |                              |                        |            |          | 1/2                |   |    |  |  |  |
|                                | Platzvergabe an Partnerhochschule<br>durchgeführt             |             | 07.11.2023        | Eike Tauch        |                              |                        |            |          |                    |   | 3  |  |  |  |
|                                | Platzangebot angenommen bzw.<br>abgelehnt                     |             |                   |                   | Platza                       | ngebot<br>men/ablehnen |            |          |                    | Ļ | ŝ  |  |  |  |
| E $ \mathcal{P} $ Suchen       | 🛱 🚍 😆                                                         | <b>@</b>    |                   |                   |                              |                        | ~ 9        | • 🎵 🕬    | 14:07<br>07.11.202 | 3 | 20 |  |  |  |

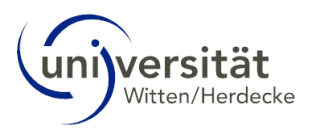

|                                     |                                             |                             |         |          |                                                        |                                                                      |                                                                      |                                             |           |          | 1       |        |        |           |   |   |   |   |   |    |     |      |       |      |          |
|-------------------------------------|---------------------------------------------|-----------------------------|---------|----------|--------------------------------------------------------|----------------------------------------------------------------------|----------------------------------------------------------------------|---------------------------------------------|-----------|----------|---------|--------|--------|-----------|---|---|---|---|---|----|-----|------|-------|------|----------|
|                                     |                                             | Annahme/                    | Absage  | e der Z  | uteilung                                               | × [+                                                                 |                                                                      |                                             |           |          |         |        |        |           |   |   |   |   |   |    |     |      | -     | 0    | $\times$ |
| ~                                   | C                                           | https://www                 | v.servi | ice4m    | obility.c                                              | om/euro                                                              | pe/Bea                                                               | rbQuest                                     | tionServl | et       |         |        |        |           |   | A | ☆ | Ģ | ¢ | (D | £≡  | œ    | ~~    |      | <b>0</b> |
| Univers                             | Universität Witten/Herdecke                 |                             |         |          |                                                        |                                                                      |                                                                      |                                             |           |          |         |        |        | Q         |   |   |   |   |   |    |     |      |       |      |          |
| -                                   |                                             |                             | T       | Ar       | nahme                                                  | Absage                                                               | der Zu                                                               | iteilung                                    | (Max M    | lusterma | ınn - B | ewert  | oungsp | orozess ) | ) |   |   |   |   |    |     |      | Neuan | lage | -        |
| ( /                                 | nilve                                       | rcität                      |         | An       | zeige ab                                               | brechen                                                              | Neu                                                                  | anlage                                      | durchfüh  | nren     |         |        |        |           |   |   |   |   |   |    |     |      |       |      | 0        |
| 4                                   | W                                           | tten/Herdecke               | ,       | Bitte    | e teilen S                                             | ie uns m                                                             | nit, ob S                                                            | ie Ihre i                                   | Zuteilung | g annehn | nen od  | er abs | agen n | nöchten   |   |   |   |   |   |    |     |      |       |      | o        |
|                                     |                                             |                             |         |          |                                                        |                                                                      |                                                                      |                                             |           |          |         |        |        |           |   |   |   |   |   |    |     |      |       |      | +        |
| () (<br>Suct<br>Mein<br>Bew<br>Pass | ? (X)<br>ien<br>ie<br>erbungso<br>swort änd | ► Deutse<br>laten ><br>lern | ch      | Ich<br>I | l<br>zi<br>h lehne d<br>Bitte geb<br>der A<br>zeige ab | ch nehm<br>ugeteilter<br>en mir z<br>en Sie d<br>ublehnun<br>brechen | e den n<br>n Platz a<br>ugeteilte<br>Platz a<br>len Grun<br>g hier e | nir 🗆<br>an<br>en 🗹<br>ab<br>nd 💽<br>anlage | durchfüh  | nren     |         |        |        |           |   |   |   |   |   |    |     |      |       |      |          |
|                                     |                                             |                             |         |          |                                                        |                                                                      |                                                                      |                                             |           |          |         |        |        |           |   |   |   |   |   |    |     |      |       |      |          |
|                                     |                                             |                             |         |          |                                                        |                                                                      |                                                                      |                                             |           |          |         |        |        |           |   |   |   |   |   |    |     |      |       |      | Ø        |
|                                     | MOBILIT                                     | Y-ONLINE                    |         |          |                                                        |                                                                      |                                                                      |                                             |           |          |         |        |        |           |   |   |   |   |   |    |     |      |       |      | ŝ        |
|                                     | O Such                                      | en                          |         |          |                                                        |                                                                      | ⊟i                                                                   | -                                           | 6         |          | 02      | x      | 1      | wiji      |   |   |   |   |   |    | ~ 📼 | ¶_ ¢ | ) 143 | )9   | 200      |

Wenn Sie das Platzangebot ablehnen möchten, geben Sie bitte einen Grund an.

Sobald Sie das Platzangebot annehmen oder endgültig ablehnen, ist der Bewerbungsprozess über MO abgeschlossen.

|                 | (a)     (b)     (c)     (c)     ( |                       |                    |         |                                                                                             |                                                                                                    |                                  |                                       |                                            |                                                    |   |         |                     |            |   |
|-----------------|----------------------------------------------------------------------------------------------------|-----------------------|--------------------|---------|---------------------------------------------------------------------------------------------|----------------------------------------------------------------------------------------------------|----------------------------------|---------------------------------------|--------------------------------------------|----------------------------------------------------|---|---------|---------------------|------------|---|
| ~               | С                                                                                                    | 🖞 https:              | ://www.sen         | vice4mo | pility.com/europe/BewVerlaufSe                                                              | ervlet1?match=ca                                                                                                    | 075d7d905cf86020                 | fc2c53e22878d8                        | A <sup>™</sup> ☆                           | <b>G</b>                                           |   | € 6     | •                   |            | • |
| Univ            | Universität Witten/Herdecke                                                                                                    |                       |                    |         |                                                                                             |                                                                                                    |                                  |                                       |                                            |                                                    |   |         |                     |            | Q |
|                 | uni                                                                                                    | Versitä<br>Witten/Her | <b>ät</b><br>decke |         | Anzeigen Bewerbungsverk<br>Nachname<br>Vorname<br>Geburtsdatum<br>Land der Heimathochschule | Anzeigen Bewerbungsverlauf<br>Nachname Mustermann Studienrichtung B.Sc. Mana<br>Vorname Max Land der Gasthochschule China<br>Geburtsdatum 01.01.2002 Gastinstitution HANGZHO<br>Land der Heimathochsc Deutschland Aufenthalt von 26.08.2024 |                                  |                                       |                                            |                                                    |   |         |                     |            |   |
| Ø               | ?                                                                                                    | × .                   | Deutsch            | >       | Notwendige Schritte                                                                         |                                                                                                    |                                  | 17/                                   | 21                                         |                                                    |   |         |                     |            |   |
| Suchen<br>Meine |                                                                                                    |                       | <u> </u>           | ~       | Before the mobility - Überp<br>Mail über Unvollständigkeit eri                              | r <b>üfung Dossier</b> I<br>halten ☑                                                                                                    | Mobilität durch da<br>07.11.2023 | as International Office<br>Eike Tauch | ce                                         |                                                    |   |         | 3/3                 | 3          |   |
| Pa              | ewerbur                                                                                                    | ngsdaten<br>t ändern  | <i>,</i>           |         | über Vervollständigung der<br>Bewerbungsunterlagen noch r<br>abgegeben                      | nicht                                                                                                    | 07.11.2023                       | wax wustermann                        | Bestät<br>Vervol<br>der<br>Bewer<br>en abg | igung über<br>Iständigung<br>bungsunterla<br>jeben | g |         |                     |            |   |
|                 |                                                                                                    |                       |                    |         | Bewerbungsunterlagen vollstä                                                                | andig 🔽                                                                                                    | 07.11.2023                       | Eike Tauch                            |                                            |                                                    |   |         |                     | _          |   |
|                 |                                                                                                    |                       |                    | $\sim$  | Before the Mobility - Platzv                                                                | ergabe                                                                                                    |                                  |                                       |                                            |                                                    |   |         | 2/2                 | 2          | П |
|                 |                                                                                                    |                       |                    |         | Platzvergabe an Partnerhochs<br>durchgeführt                                                | schule 🔽                                                                                                    | 07.11.2023                       | Eike Tauch                            |                                            |                                                    |   |         |                     |            | Ø |
|                 | mor                                                                                                    | BILITY-ONLINE         |                    |         | Platzangebot angenommen ba<br>abgelehnt                                                     | zw. 🛛 🗹                                                                                                    | 07.11.2023                       | Max Mustermann                        | ı                                          |                                                    |   |         |                     | Ţ          | ŝ |
|                 | ρs                                                                                                    | Suchen                |                    |         | 🛱 📻                                                                                         | ۵                                                                                                    | 0s 🖬 🛛                           | 1                                     |                                            |                                                    | / | . to to | (小)<br>(小)<br>(7 11 | 18<br>2023 | 5 |